Brilliance 242P6V

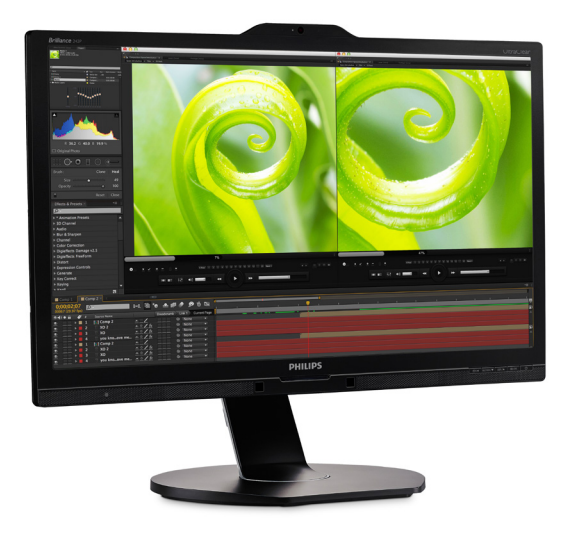

### www.philips.com/welcome

| SV | Bruksanvisning                     |    |  |  |
|----|------------------------------------|----|--|--|
|    | Kundservice och garantifrågor      | 28 |  |  |
|    | Felsökning och återkommande frågor | 36 |  |  |

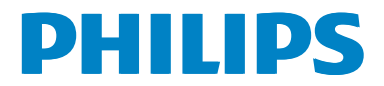

### Innehållsförteckning

| 1. | Viktigt                                                                                                    |  |  |
|----|----------------------------------------------------------------------------------------------------|--|--|
| 2. | Inställning av monitorn                                                                                               |  |  |
| 3. | Bildoptimering163.1SmartImage3.2SmartContrast17                                                                       |  |  |
| 4. | PowerSensor™18                                                                                                    |  |  |
| 5. | Ljussensor20                                                                                                    |  |  |
| 6. | Inbyggd webbkamera med<br>mikrofon21<br>6.1 Systemkrav för datorn21<br>6.2 Använda enheten21                          |  |  |
| 7. | Tekniska specifikationer                                                                                              |  |  |
| 8. | Effektstyrning27                                                                                                    |  |  |
| 9. | Kundservice ochgarantifrågor289.1Philips policy för pixeldefekterpå platta monitorer289.2Kundstöd och garantifrågor31 |  |  |

#### 

### 1. Viktigt

Denna elektroniska bruksanvisning är avsedd för alla som använder en Philips monitor. Ta dig tid att läsa igenom manualen innan du använder monitorn. Den innehåller viktigt information och noteringar beträffande hantering av din monitor.

Philips garanti gäller under förutsättning att produkten har hanterats på rätt sätt för det avsedda ändamålet, i överensstämmelse med bruksanvisningen, och vid uppvisande av originalfakturan eller köpekvittot, som visar köpdatum, säljarens namn, samt produktens modell och tillverkningsnummer.

### 1.1 Säkerhetsåtgärder och underhåll

### Varningar

Att använda andra kontroller, justeringar eller tillvägagångssätt än de som beskrivs i detta dokument kan leda till att du utsätts för elektriska och/eller mekaniska risker.

Läs och följ dessa anvisningar när du ansluter och använder datormonitorn.

### Användning

- Håll monitorn undan från direkt solljus, mycket starka ljuskällor och borta från andra värmekällor. Lång exponering i denna miljö kan resultera i missfärgning och skador på monitorn.
- Avlägsna alla föremål som skulle kunna falla in genom ventilationsöppningarna eller förhindra avkylningen av bildskärmens elektronik.
- Blockera inte ventilationsöppningarna i höljet.

- När du sätter bildskärmen på plats, se till att elkabeln och eluttaget är lätt åtkomliga.
- Om du stänger av bildskärmen genom att koppla ur elkabeln eller DC-kabeln, vänta 6 sekunder innan du kopplar in elkabeln eller DC-kabeln.
- Använd alltid en godkänd elkabel som tillhandahållits av Philips. Om elkabeln saknas, kontakta det lokala servicecentret. (Vänd dig till Kundvård konsumentinforamtionscenter)
- Utsätt inte monitorn för starka vibrationer eller stötar under driften.
- Slå inte på eller tappa bildskärmen under användning eller förflyttning.

#### Underhåll

- För att skydda din monitor mot eventuella skador, utsätt inte LCDpanelen för överdrivet tryck. När du flyttar på bildskärmen, ta tag i ramen. Lyft inte bildskärmen genom att placera handen eller fingrarna på LCD-panelen.
- Koppla ur bildskärmen om du inte kommer att använda den under en längre tidsperiod.
- Koppla ur bildskärmen om du behöver rengöra den med en lätt fuktad trasa. Skärmen kan torkas med en torr trasa när den är avstängd. Du ska dock aldrig använda organiska lösningsmedel som alkohol eller ammoniakbaserade ämnen för att göra ren bildskärmen.
- Undvik elektriska stötar och permanenta skador på enheten genom att inte utsätta den för damm, regn, vatten eller en mycket fuktig miljö.

#### I. Viktigt

- Om bildskärmen blir våt, torka av den med en torr trasa så snart som möjligt.
- Om främmande ämnen eller vatten tränger in i bildskärmen måste du omedelbart stänga av den och koppla ur den från eluttaget. Avlägsna sedan det främmande ämnet eller vattnet, och skicka bildskärmen till ett servicecenter.
- Förvara inte eller använd monitorn på platser som exponeras för hetta, direkt solljus eller extrem kyla.
- För att bildskärmen ska fungera så bra som möjligt, och under så lång tid som möjligt, bör den användas på platser som stämmer med följande temperatur- och fuktighetsområden.
  - Temperatur: 0-40°C 32-104°F
  - Luftfuktighet: 20-80% relativ luftfuktighet

#### Viktig information om inbränning/spökbild

- Aktivera alltid en rörlig skärmsläckare när du lämnar skärmen utan uppsikt. Aktivera alltid ett regelbundet skärmuppdateringsprogram om LCD-bildskärmen kommer att visa oföränderligt och statiskt innehåll. Oavbruten visning av stillbilder eller statiska bilder över en längre tid kan orsaka "inbränningar" också kända som "efterbilder" eller "spökbilder" på skärmen.
- "Inbränning", "efterbild" eller "spökbild" är välkända fenomen inom LCD-skärmteknik. I de flesta fall kommer "inbränningar", "efterbilder" eller "spökbilder" att gradvis försvinna med tiden efter det att strömmen slagits av.

### Varning

Om inte en skärmsläckare eller ett periodiskt skärmuppdateringsprogram aktiveras kan det leda till allvarlig "inbränning", "efterbild" eller "spökbild", symptom som inte försvinner och inte går att reparera. Ovan nämnda skada täcks inte av garantin.

#### Service

- Höljet får bara öppnas av kvalificerad servicepersonal.
- Om behov uppstår av någon dokumentation för reparation eller integrering, kontakta vårt lokala servicecenter. (Se kapitlet om "konsumentinforamtionscenter")
- För transportinformation, se "Tekniska specifikationer".
- Lämna inte bildskärmen i en bil eller bagagelucka i direkt solljus.

### G Obs

Vänd dig till en servicetekniker om bildskärmen inte fungerar normalt, eller om du inte är säker på hur du ska gå vidare när du har följt användaranvisningarna i denna handbok.

### 1.2 Notationer

I följande avsnitt beskrivs de notationer som används i detta dokument.

#### Påpekanden, Försiktighet och Varningar

I hela denna bruksanvisning kan textstycken åtföljas av en ikon och vara skrivna med fetstil eller kursivt. Dessa block innehåller anteckningar, uppmaningar till försiktighet och varningar. De används på följande sätt:

### 🖨 Obs

Denna ikon markerar viktig information och tips som kan hjälpa dig att använda datorsystemet på ett bättre sätt.

### Försiktighet

Denna ikon markerar information som talar om för dig hur du ska undvika potentiella risker för maskinvaran eller förlust av data.

### Varning

Denna ikon markerar risk för kroppsskada och informerar dig om hur du ska undvika problemet.

En del varningar kan visas med annat format och sakna ikon. I sådana fall är den specifika visningen av varningen bemyndigad av lagstiftande myndigheter.

### 1.3 Avyttring av produkten och förpackningsmaterialet

Direktivet för hantering av elektriskt och elektroniskt avfall - WEEE

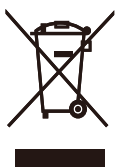

This marking on the product or on its packaging illustrates that, under European Directive 2012/19/EU governing used electrical and electronic appliances, this product may not be disposed of with normal household waste. You are responsible for disposal of this equipment through a designated waste electrical and electronic equipment collection. To determine the locations for dropping off such waste electrical and electronic, contact your local government office, the waste disposal organization that serves your household or the store at which you purchased the product.

Your new monitor contains materials that can be recycled and reused. Specialized companies can recycle your product to increase the amount of reusable materials and to minimize the amount to be disposed of.

All redundant packing material has been omitted. We have done our utmost to make the packaging easily separable into mono materials.

Please find out about the local regulations on how to dispose of your old monitor and packing from your sales representative.

#### l. Viktigt

# Taking back/Recycling Information for Customers

Philips establishes technically and economically viable objectives to optimize the environmental performance of the organization's product, service and activities.

From the planning, design and production stages, Philips emphasizes the important of making products that can easily be recycled. At Philips, end-of-life management primarily entails participation in national takeback initiatives and recycling programs whenever possible, preferably in cooperation with competitors, which recycle all materials (products and related packaging material) in accordance with all Environmental Laws and taking back program with the contractor company.

Your display is manufactured with high quality materials and components which can be recycled and reused.

To learn more about our recycling program please visit

http://www.philips.com/a-w/about/ sustainability.html

### 2. Inställning av monitorn

### 2.1 Installation

### Förpackningsinnehåll

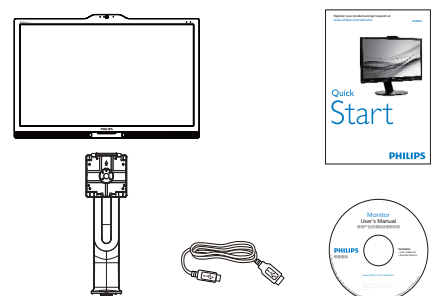

USB

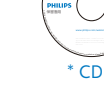

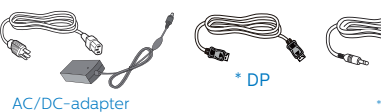

\* Ljud

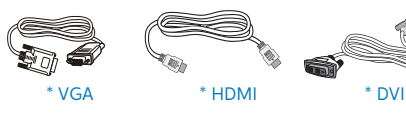

\*Beror på landet

### **Warning!**

Använd endast AC/DC adaptermodell: Philips ADPC20120

### 2 Installera basen

1. Placera bildskärmen med framsidan nedåt på en jämn yta. Var noga med att undvika att skärmytan repas eller skadas.

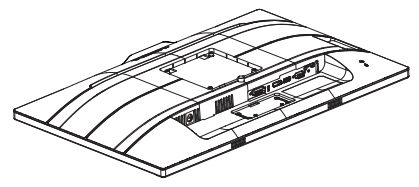

- 2. Håll i ställningen med båda händerna.
  - (1) Fäst försiktigt ställningen till VESA monteringsområdet tills hakarna låser ställningen.
  - (2) Sätt försiktigt fast basen på ställningen.
  - (3) Använd dina fingrar för att dra åt skruven som är placerad på undersidan av basen och fäst fast basen i ställningen.

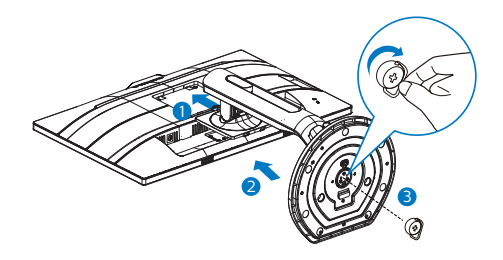

### **Warning**

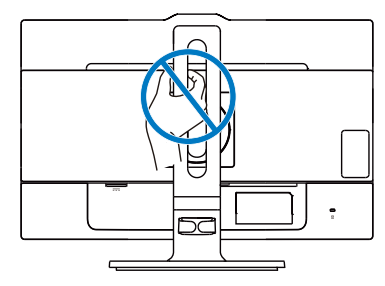

#### 3 Ansluta till PC:n

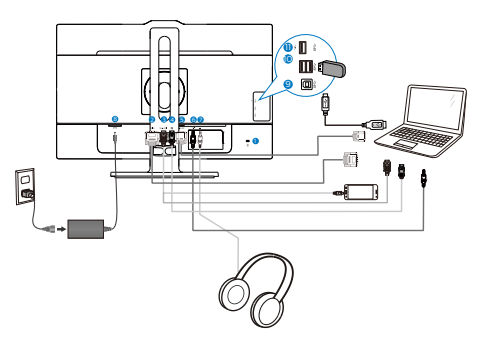

- 1 Kensington anti-stöldlås
- 2 DVI-ingång
- 3 MHL-HDMI-ingång
- 4 Skärmuttagsingång
- 5 VGA-ingång
- 6 Ljudingång
- 7 Hörlursuttag
- 8 AC/DC strömingång
- 9 USB uppström
- 🛈 USB nedström
- USB-snabbladdare

### Anslutning till dator

- 1. Anslut strömkabeln ordentligt på baksidan av skärmen.
- 2. Stäng av datorn och lossa dess nätkabel.
- Anslut monitorns signalkabel till videokontakten på datorns baksida.
- 4. Anslut nätkablarna från datorn och monitorn till ett närbeläget väggutag.
- Slå på datorn och monitorn. Om monitorn visar en bild så är installationen klar.

### ▲ Varning!

Trådlösa 2,4 GHz USB-engheter som t.ex. en trådlös mus, tangentbord och hörlurar, kan ha interferens från höghastighetssignalen från USB 3.0-enheter, vilket kan leda till att radiosändningens kvalitet försämras. Skulle detta inträffa, kan du prova följande metoder för att minska effekterna av interferensen.

- Försök att inte ha USB
   2.0-mottagare i närheten av anslutningsporten.
- Använd en vanlig USBförlängningskabel eller USB-hubb för att öka avståndet mellan din trådlösa mottagare och USB 3.0-anslutningsporten.

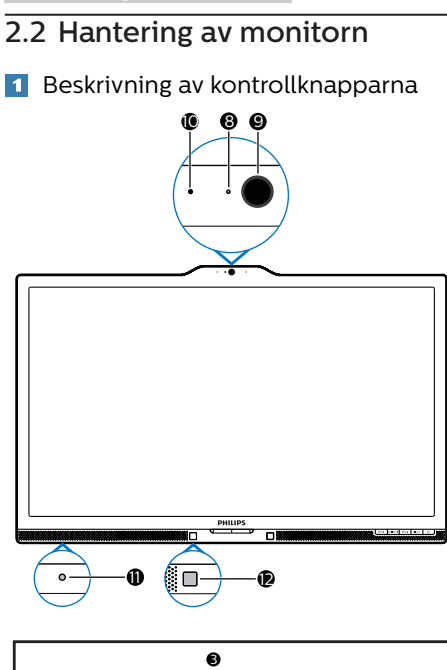

| $\wedge$ |               |        |      |      |  |
|----------|---------------|--------|------|------|--|
| ₫⊅/◀     | MULTIVIEW / 🔻 | USER 🖊 | ⊜/OK | 。 () |  |
| 111      |               |        | I    | 1    |  |
| 00       | 6             | 4      | 0    | 0    |  |

| 0 | ወ         | Slå på eller stänga av<br>bildskärmen.                                                                              |
|---|-----------|----------------------------------------------------------------------------------------------------|
| 0 | ■/OK      | Öppna OSD-menyn.<br>Bekräfta OSD-inställningen.                                                                     |
| 8 |           | Justera OSD-menyn.                                                                                                  |
| 4 | USER      | Användarinställningsknapp.<br>Anpassa din egen<br>preferensfunktion<br>från OSD:n till att bli<br>"användarnyckel". |
| 6 | MULTIVIEW | PIP/PBP/Av/Byt plats                                                                                                |
| 6 | •         | Återgå till föregående OSD-<br>nivå.                                                                                |

| 0  | SmartImage snabbknapp.<br>Det finns sju lägen att välja<br>emellan: Office (kontor),<br>Photo (bild), Movie (film),<br>Game (spel), Economy<br>(ekonomi), SmartUniformity<br>(smart uniformitet), Off (av) |  |  |
|----|----------------------------------------------------------------------------------------------------|--|--|
| 8  | Aktivitetsindikator för webbkamera                                                                                                    |  |  |
| 9  | Webbkamera, 2 megapixel                                                                                                    |  |  |
| 0  | Mikrofon                                                                                                    |  |  |
| 0  | Ljussensor                                                                                                    |  |  |
| 12 | PowerSensor                                                                                                    |  |  |

#### 2 Anpassa din egen "User key" (Användare) -knapp.

Denna snabbknapp ger dig möjlighet att ställa in din favoritfunktionsknapp.

1. Tryck på =-knappen på framkanten för att öppna OSD-menyskärmen.

| 4            |              | Audio Source              |  |
|--------------|--------------|---------------------------|--|
| Audio        |              | Volume                    |  |
|              | Transparency | <ul> <li>Input</li> </ul> |  |
| Color        |              | PowerSensor               |  |
|              | User key     | •                         |  |
|              |              | •                         |  |
|              |              |                           |  |
| USD Settings |              |                           |  |
| Satur        |              | •                         |  |
| Setup        |              |                           |  |
|              |              |                           |  |

- Tryck på knappen ▲ eller ▼ för att välja huvudmeny [OSD Settings] (OSD-inställningar), och tryck därefter på OK-knappen.
- Tryck på knappen ▲ eller ▼ för att välja [User key], och tryck därefter på OK-knappen.
- Tryck på knappen ▲ eller ▼ för att välja funktion: [Audio Source] (ljudkälla), [Volume] (volym), [Input]

#### 2. Inställning av monitorn

(inmatning) eller [PowerSensor].

5. Tryck på **OK**-knappen för att bekräfta valet.

Nu kan du trycka på snabbknappen direkt på framkanten. Enbart din förvalda funktion visas som snabbåtkomst.

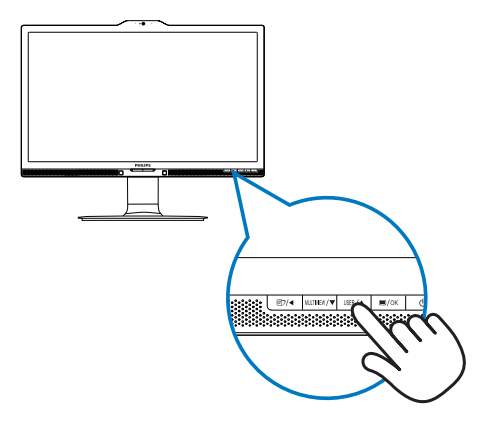

6. Om du t.ex. valde [Audio Source] (Ljudkälla) som snabbknapp, tryck på USER-knappen på framkanten, så visas menyn [Audio Source] (Ljudkälla).

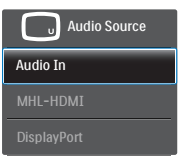

#### 3 Oberoende ljuduppspelning, oberoende av videoinmatning

Din Philips-bildskärm kan spela ljudkällan självständigt, oberoende av videoingången.

 Du kan t.ex. spela din MP3-spelare från ljudkällan som anslutits till porten [Audio In] (ljud in) på bildskärmen, och ändå titta på videokällan som anslutits från [MHL-HDMI] eller [DisplayPort] (skärmport).

2. Tryck på =-knappen på framkanten för att öppna OSD-menyskärmen.

|           |              | <sup>•</sup> Audio In |
|-----------|--------------|-----------------------|
|           | Stand-Alone  | • MHL-HDMI            |
| Pierure   | Mute         | • DisplayPort         |
|           | Audio Source | •                     |
| ₽ РіР/РЬР |              |                       |
| Audio     |              |                       |
| Color     |              |                       |
| •         |              |                       |

- Tryck på knappen ▲ eller ▼ för att välja huvudmeny [Audio] (Ljud), och tryck därefter på OK-knappen.
- Tryck på knappen ▲ eller ▼ för att välja [Audio Source] (Ljudkälla), och tryck därefter på OK-knappen.
- Tryck på knappen ▲ eller ▼ för att välja ljudkälla: [DisplayPort], [MHL-HDMI], eller [Audio In] (ljud in).
- 6. Tryck på OK-knappen för att bekräfta valet.

### G Obs

- Nästa gång du sätter på bildskärmen, kommer den som standard att välja den ljudkälla som du tidigare valt.
- Om du vill ändra den, måste du gå igenom urvalsstegen igen för att välja en ny ljudkälla som standard.

#### 4 Beskrivning av bildskärmsmenyn

#### Vad är visning på skärmen (OSD)?

OSD-menyn är en funktion som finns hos alla Philips LCD-bildskärmar. Med hjälp av OSD-systemet kan användaren justera skärmegenskaperna eller välja funktioner hos bildskärmen direkt på skärmen. En användarvänlig OSD-skärm visas här nedan:

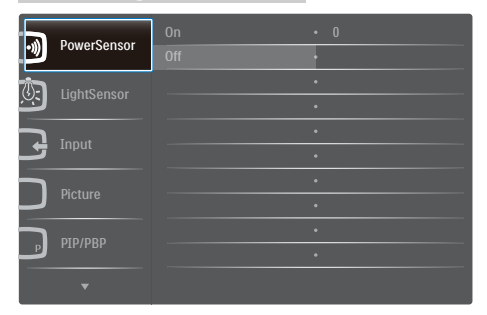

# Grundläggande och enkel instruktion av kontrollknapparna

I OSD-menyn som visas kan dy trycka på ▼ ▲ knapparna i framkant på skärmen för att flytta markören och tryck på OK knappen för att bekräfta valet eller ändringen.

#### OSD-menyn

Nedan visas en översikt över strukturen hos On-Screen Display. Du kan använda den som ett hjälpmedel när du senare ska göra de olika inställningarna.

| wain menu                          | Sub      | menu                                        |                |                                                   |
|------------------------------------|----------|---------------------------------------------|----------------|---------------------------------------------------|
| - PowerSensor                      |          | On                                          | —              | 0, 1, 2, 3, 4                                     |
|                                    |          | Off                                         |                |                                                   |
| <ul> <li>LightSensor</li> </ul>    |          | On                                          |                |                                                   |
|                                    |          | Off                                         |                |                                                   |
| - Input                            |          | VGA                                         |                |                                                   |
|                                    | F        | DVI                                         |                |                                                   |
|                                    |          | MHL-HDMI                                    |                |                                                   |
|                                    | _        | DisplayPort                                 |                |                                                   |
| <ul> <li>Picture</li> </ul>        |          | Picture Format                              | —              | Wide Screen, 4:3, 1:1                             |
|                                    |          | Brightness                                  | —              | 0~100                                             |
|                                    |          | Contrast                                    | —              | 0~100                                             |
|                                    | -        | Sharpness                                   | —              | 0~100                                             |
|                                    | -        | SmartResponse                               | —              | Off, Fast, Faster, Fastest                        |
|                                    |          | SmartContrast                               | _              | Off, On                                           |
|                                    |          | Gamma<br>Divel Orbiting                     | _              | 1.8, 2.0, 2.2, 2.4, 2.6                           |
|                                    |          | Over Scan                                   | _              | 0ff, On                                           |
|                                    | _        | DID/DDD Mada                                |                | Off, DID, DRD                                     |
| - PIP/PBP                          |          | PIP/PBP Mode                                |                |                                                   |
|                                    |          | Ріелеве прис                                | _              | VGA, DVI, MHE-HDMI, DisplayPort                   |
|                                    |          | PIP Size                                    | _              | Small, Middle, Large                              |
|                                    |          | PIP Position                                | _              | Top-Right, Top-Left,<br>Bottom-Right, Bottom-Left |
|                                    | L        | Swap                                        |                | <u>9</u> // · · · · ·                             |
| - Audio                            | Γ        | Volume                                      | —              | 0~100                                             |
|                                    |          | Stand-Alone                                 | _              | On, Off                                           |
|                                    |          | Audio Source                                | _              | Audio In ,                                        |
|                                    |          |                                             |                | MHL-HDMI,<br>DisplayPort                          |
| - Color                            |          | Color Temperature                           | _              | 5000K, 6500K, 7500K, 8200K,                       |
|                                    |          | PCR                                         |                | 9300K, 11500K                                     |
|                                    |          |                                             |                |                                                   |
|                                    | -        | User Define                                 |                |                                                   |
| <ul> <li>Language</li> </ul>       | —        | English, Deutsch, E.<br>Italiano, Marvar, N | spañ:<br>Jedei | ol, Ελληνική, Français,<br>rlands. Português      |
|                                    |          | Português do Brasil                         | , Po           | lski, Русский "Svenska,                           |
|                                    |          | 繁體中文,日本語,                                   | 한국(            | а, українська, івл∞чч∠,<br>Н                      |
| <ul> <li>— OSD Settings</li> </ul> |          | Horizontal                                  | _              | 0~100                                             |
|                                    |          | Vertical                                    | _              | 0.100                                             |
|                                    |          | Transparancy                                |                | 0-100                                             |
|                                    |          | OSD Time Out                                | _              | OII, 1, 2, 3, 4                                   |
|                                    |          | User key                                    |                | 55, 105, 205, 505, 605                            |
|                                    |          | USER KEY                                    | $\square$      | Audio Source                                      |
|                                    |          |                                             |                | volume                                            |
|                                    |          |                                             |                | Input                                             |
| Setup                              | _        | Auto                                        | _              | PowerSensor                                       |
| Setup                              |          | Power LED                                   |                | 01224                                             |
|                                    |          | H.Position                                  | _              | 0~100                                             |
|                                    |          | V Position                                  | _              | 0.100                                             |
|                                    |          | Phase                                       | _              | 0.100                                             |
|                                    |          | Clash                                       |                | 0.100                                             |
|                                    |          | CIOCK                                       |                | U~10U                                             |
|                                    | F        | Resolution<br>Notification                  | _              | On, Off                                           |
|                                    | $\vdash$ | DisplayPort                                 | _              | 1.1, 1.2                                          |
|                                    | $\vdash$ | HDMI                                        | —              | 1.4, 2.0                                          |
|                                    | $\vdash$ | Reset                                       | —              | Yes, No                                           |
|                                    | L        | Information                                 |                |                                                   |
|                                    |          |                                             |                |                                                   |

2. Inställning av monitorn

### 5 Meddelande om upplösning

Den här bildskärmen är avsedd för optimal prestanda vid dess äkta upplösning, 3840 x 2160 @ 60 Hz. När bildskärmen startas med en annan upplösning visas ett meddelande på skärmen: Use 3840 x 2160 @ 60 Hz for best results (Använd 3840 x 2160 @ 60 Hz för bäst resultat).

Detta meddelande kan stängas av under Inställningar i bildskärmsmenyn.

### 6 Mekaniska funktioner

#### Lutning

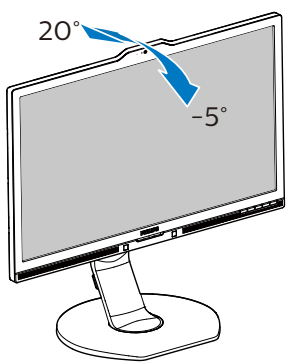

Svängning

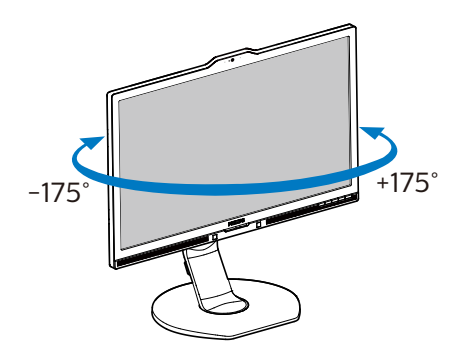

### Höjdjustering

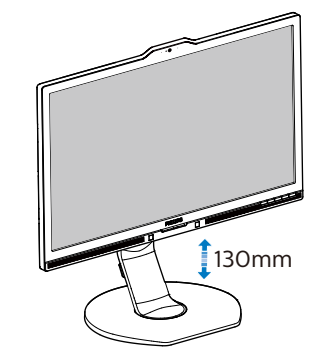

Vridning

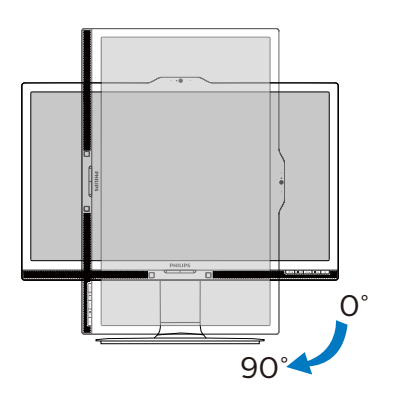

### 2.3 MultiView

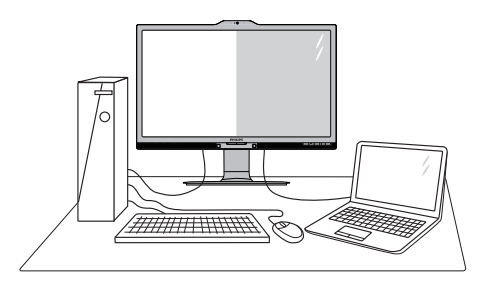

### 1 Vad är det?

Multiview möjliggör aktiv dubbelanslutning och visning, så att du kan arbeta med flera enheter som stationär och bärbar dator bredvid varandra, för komplexa arbeten med flerprogramkörning.

### 2 Varför behöver jag det?

Med den ultrahöga upplösningen på Philips MultiView-bildskärmen kan du bekvämt använda en anslutningsbar värld på arbetet eller hemma. Med den här bildskärmen kan du bekvämt använda källor med olika innehåll på skärmen. Till exempel: Du kanske vill hålla ett öga på direktsända nyhetsvideor med ljud i ett litet fönster samtidigt som du arbetar på din blogg, eller ändra i en Excel-fil från din Ultrabook medan du är inloggad på ett säkert företags-intranät för att öppna filer från ett skrivbord.

# 3 Hur aktiverar man MultiView med snabbknapp?

1. Tryck på snabbknappen MULTIVIEW

direkt på framkanten.

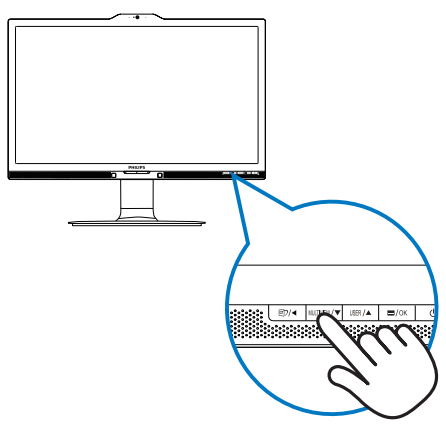

 MultiView-menyn visas. Tryck på knappen ▲ eller ▼ för att välja.

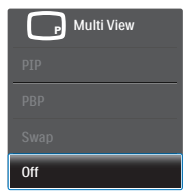

3. Tryck på OK-knappen för att bekräfta ditt val och avsluta automatiskt.

#### Hur aktiverar man MultiView med OSD-meny?

MultiView-funktionen också MULTIVIEW väljas i OSD-menyn, såväl som genom att trycka på snabbknappen.

1. Tryck på =-knappen på framkanten för att öppna OSD-menyskärmen.

|                 | PIP/PBP Mode  |   | Off |  |
|-----------------|---------------|---|-----|--|
| PowerSellson    | PIP/PBP Input | • | PIP |  |
| The LightSonger | PIP Size      | • | РВР |  |
| Lightsensor     |               |   |     |  |
| Inout           | Swap          | • |     |  |
|                 |               | • |     |  |
| Dicture         |               | • |     |  |
| Ficture         |               | • |     |  |
| PIP/PRP         |               | • |     |  |
|                 |               |   |     |  |
| <b>.</b>        |               |   |     |  |
|                 |               |   |     |  |

#### 2. Inställning av monitorn

- Tryck på knappen ▲ eller ▼ för att välja huvudmeny [PIP / PBP], och tryck därefter på OK-knappen.
- Tryck på knappen ▲ eller ▼ för att välja [PIP / PBP Mode] (PIP/ PBP-läge), och tryck därefter på OK -knappen.
- Tryck på knappen ▲ eller ▼ för att välja [PIP] eller [PBP].
- Nu kan du flytta bakåt för att ställa in [PIP / PBP Input] (PIP/PBP-ingång), [PIP Size] (PIP-storlek), [PIP Position] (PIP-läge) eller [Swap] (Byt plats).
- 2. Tryck på OK-knappen för att bekräfta valet.

### 5 MultiView i OSD-meny

• PIP / PBP Mode (PIP/PBP-läge): Det finns två lägen för MultiView: [PIP] och [PBP].

[PIP]: Bild i bild

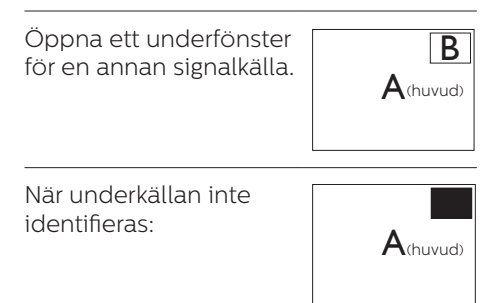

[PBP]: Bild vid bild

Öppna ett underfönster bild-vid-bild för en annan signalkälla.

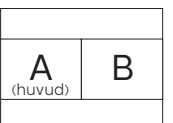

När underkällan inte identifieras:

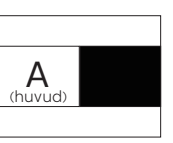

### 🖨 Obs

Det svarta bandet syns överst och nederst på skärmen för ett korrekt bildförhållande när du är i PBP-läget.

- PIP / PBP Input (PIP/PBP-ingång): Det finns fyra olika videoingångar att välja mellan som underskärmskälla: [VGA], [DVI], [MHL-HDMI] och [DisplayPort].
- PIP Size (PIP-storlek): När PIP aktiveras, kan man välja mellan tre storlekar på underfönster: [Small] (Litet), [Middle] (Medel), [Large] (Stort).

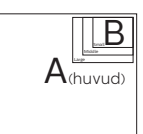

• PIP Position (PIP-läge): När PIP aktiveras, kan man välja mellan två lägen för underfönster.

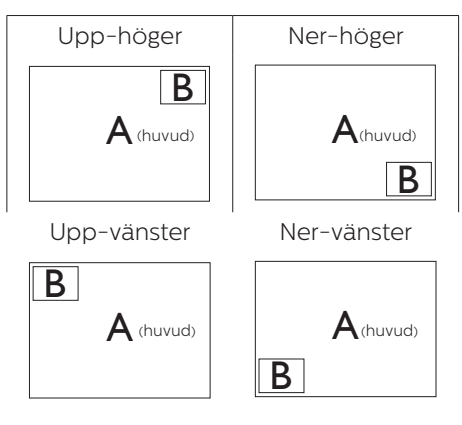

Swap (Byt plats): Huvudbildens källa och underbildens källa byter plats på skärmen.

Byt A- och B-källa i [PIP]-läge:

2. Inställning av monitorn

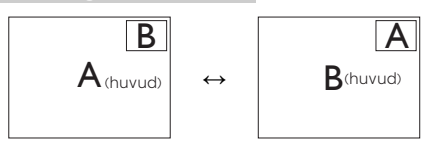

Byt A- och B-källa i [PBP]-läge:

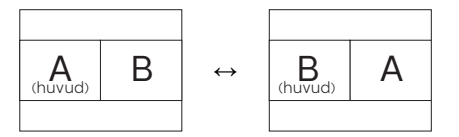

Off (Av): Stoppa MultiView-funktion.

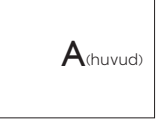

### G Obs

•

 När du använder funktionen Byt plats, byter videon och dess ljudkälla samtidigt plats. (Se sidan 7 "Oberoende ljuduppspelning, oberoende av videoinmatning" för mer detaljer.)

### 2.4 Ta bort basmontaget för VESA-montering

Innan du börjar demonteringen av monitorns bas, läs igenom instruktionerna nedan för att undvika några skador.

1. Dra ut monitorbasen till dess maximala längd.

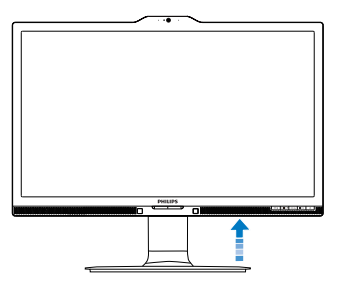

2. Placera bildskärmen med framsidan nedåt på en jämn yta. Var noga med att undvika att skärmytan repas eller skadas. Lyft sedan monitorställningen.

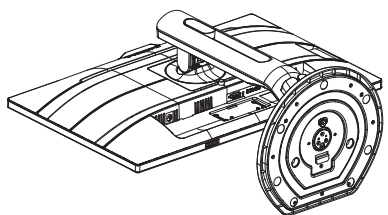

3. Med frigöringsknappen intryckt luta basen och låt den glida ut.

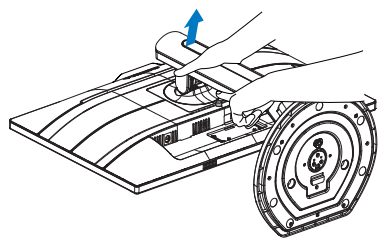

### G Obs

Denna monitor accepterar ett 100 x 100 mm VESA-kompatibelt monteringssystem. VESAmonteringsskruv M4. Kontakta alltid tillverkaren för väggmontering.

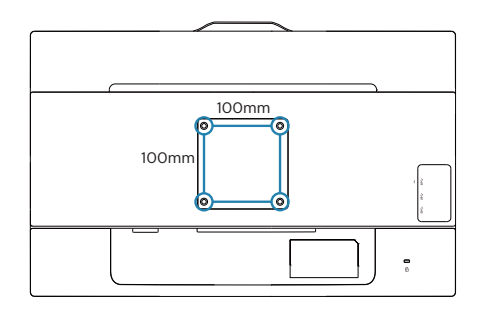

### 2.5 MHL-ingång (Mobile High-Definition Link)

### 1 Vad är det?

Mobile High Definition Link (MHL) är ett gränssnitt för mobilt ljud/video, för direkt anslutning av mobiltelefoner och andra bärbara enheter till HD-skärmar.

En MHL-kabel (tillval) ger dig möjlighet att enkelt ansluta din MHL-kompatibla mobila enhet till denna stora Philips MHL-skärm, och se dina HD-videor komma till liv med fullt digitalt ljud. Nu kan du inte bara använda dina mobila spel, bilder, filmer eller andra applikationer på den stora skärmen, utan du kan samtidigt ladda din mobila enhet så att den aldrig blir strömlös efter halva tiden.

### 2 Hur använder jag MHL-funktionen?

För att använda MHL-funktionen måste du ha en MHL--godkänd mobil enhet. För att hitta en lista över MHL-godkända enheter, gå in på den officiella MHLwebbplatsen (http://www.mhlconsortium.org)

Du behöver också en MHL-godkänd specialkabel (tillval) för att använda funktionen.

### 3 Hur fungerar det? (hur ansluter jag?)

Anslut MHL-kabeln (tillval) till mini-USB-porten på sidan av den mobila enheten, och porten märkt med [MHL-HDMI] på bildskärmens sida. Nu är du klar att visa bilder på din stora skärm och använda alla funktioner på din mobila enhet, t.ex. surfa på Internet, spela spel, titta på bilder... osv. Har bildskärmen en högtalarfunktion, kan du också lyssna på ljud samtidigt. När MHL-kabeln tas bort eller den mobila enheten stängs av, inaktiveras MHL-funktionen automatiskt.

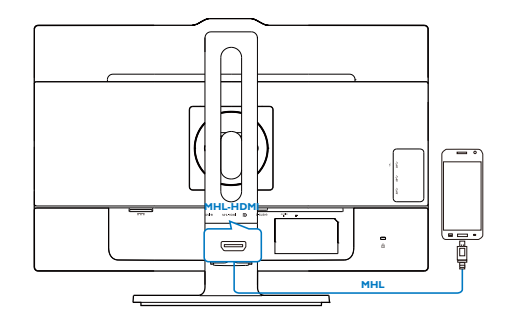

### Ge Obs

- Porten som är markerad [MHL-HDMI] är den enda porten på bildskärmen som stödjer MHLfunktionen när MHL-kabeln används. Observera att den MHLgodkända kabeln skiljer sig från andra normala HDMI-kablar.
- En MHL-godkänd mobil enhet måste köpas separat
- Du kan behöva ställa in bildskärmen manuellt på MHL-HDMI-läge för att aktivera bildskärmen, om du har andra enheter som redan fungerar och är anslutna till olika ingångar.
- Standby/Off-energisparfunktion för ErP kan inte användas för MHLladdningsfunktionen
- Denna bildskärm från Philips är MHL-certifierad. Men skulle inte din MHL-enhet ansluta eller fungera riktigt, se under Vanliga frågor för din MHL-enhet eller kontakta din försäljare direkt för vägledning. Policyn från tillverkaren av enheten kan kräva att du köper deras märkesspecifika MHL-kabel eller adapter för att det ska fungera med MHL-enheter från andra tillverkare. Observera att detta inte är en felfunktion på denna bildskärm från Philips.

### 3. Bildoptimering

### 3.1 SmartImage

### 1 Vad är det?

SmartImage innehåller förhandsinställningar som optimerar bildskärmen för olika omständigheter genom dynamisk realtidsjustering av ljusstyrka, kontrast, färg och skärpa. Oavsett om du arbetar med textprogram, visar bilder eller tittar på video, ger Philips SmartImage utmärkta optimerade bildskärmsprestanda.

### 2 Varför behöver jag det?

Du vill ha en LCD-bildskärm som ger optimerad visning av ditt favoritinnehåll. SmartImage justerar kontinuerligt ljusstyrka, kontrast, färg och skärpa i realtid för att förbättra upplevelsen.

### 3 Hur fungerar det?

SmartImage är en exklusiv, ledande Philipsteknik som analyserar innehållet som visas på bildskärmen. Baserat på ett scenario som du väljer förbättrar SmartImage dynamiskt kontrast, färgmättnad och skärpa på bilder och video för att förbättra innehållet som visas – allt i realtid och med ett tryck på en enda knapp.

4 Hur aktiverar jag SmartImage?

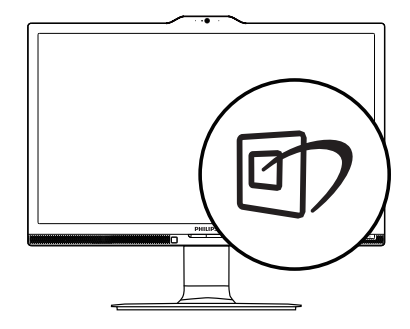

- 1. Tryck på 🗹 för att starta SmartImage på bildskärmen.
- Fortsätt att trycka på ▼ ▲ för att växla mellan Office (kontor), Photo (bild), Movie (film), Game (spel), Economy (ekonomi), SmartUniformity (smart uniformitet) och Off (av).
- SmartImage visas på bildskärmen i fem sekunder, eller så kan du trycka på "OK" för att bekräfta.

Det finns sju lägen att välja emellan: Office (kontor), Photo (bild), Movie (film), Game (spel), Economy (ekonomi), SmartUniformity (smart uniformitet) och Off (av).

| SmartImage |
|------------|
| Office     |
| Photo      |
| Movie      |
|            |
|            |
|            |
| Off        |

 Office (Kontor): Förbättrar text och sänker ljusstyrkan för att förbättra läsbarhet och minska påfrestningen på ögonen. Det här läget ger avsevärda förbättringar i

### 3. Bildoptimering

läsbarhet och produktivitet när du arbetar med kalkylprogram, PDFfiler, skannade artiklar eller andra generella kontorsapplikationer.

- Photo (Bild): Den här profilen kombinerar färgmättnad, dynamisk kontrast och skärpeförbättringar för visning av foton och andra bilder med enastående tydlighet och levande färger – helt utan artefakter eller urblekta färger.
- Movie (Film): Förbättrad luminans, djupare färgmättnad, dynamisk kontrast och knivskarp skärpa visar varenda detalj i de mörkare delarna av dina videor utan att bleka ur färgerna i de ljusare områdena så att dynamiska och naturliga värden bibehålls för bästa möjliga videovisning.
- Game (Spel): Starta drivkretsen för bästa svarstid, minska taggiga kanter för snabbrörliga föremål på bildskärmen, förbättra kontrastförhållandet för ljusa och mörka teman. Den här profilen ger gamers den bästa spelupplevelsen.
- Economy (Spar): I denna profil justeras ljusstyrka och kontrast och bakgrundsbelysningen finjusteras för precis rätt visning av vardagliga kontorsapplikationer och lägre energiförbrukning.
- SmartUniformity (Smart enhetlighet): Variationer i ljusstyrkan och färgen på olika delar av skärmen är ett vanligt fenomen på LCD-skärmar. Normal enhetlighet mäts omkrong 75-80%. Genom att aktivera Philips SmartUniformityfunktionen, ökas skärmens enhetlighet till mer än 95%. Detta producerar mer homogena och verklighetstrogna bilder.
- Off (Av): Ingen optimering av SmartImage.

### 3.2 SmartContrast

### 1 Vad är det?

Unik teknik som dynamiskt analyserar det visade innehållet och automatiskt optimerar bildskärmens kontrastförhållande för maximal tydlighet och betraktningsupplevelse. Den höjer bakgrundsbelysningen för tydligare, skarpare och ljusstarkare bilder eller sänker bakgrundsbelysningen för tydlig visning av bilder mot mörk bakgrund.

### 2 Varför behöver jag det?

Bästa möjliga klarhet behövs för behaglig återgivning av varje innehållstyp. SmartContrast kontrollerar kontrasten dynamiskt och justerar bakljus för klara, skarpa och ljusa spel- eller filmbilder eller återger klar, läsbar text för kontorsarbete. Genom att sänka bildskärmens strömförbrukning sparar du på strömkostnader och förlänger bildskärmens livslängd.

### 3 Hur fungerar det?

När SmartContrast aktiverats analyserar det innehållet du visar i realtid för att kunna justera färger och kontrollera bakgrundsljusets intensitet. Denna funktion kommer dynamiskt att förbättra kontrasten för en bättre underhållningsupplevelse när du tittar på video eller spelar spel.

### 4. PowerSensor™

### 1 Hur fungerar det?

- PowerSensor fungerar med hjälp av att ofarliga "infraröda" strålar känner av användarens närvaro.
- När användaren sitter framför bildskärmen fungerar den normalt med de förinställda värdena för ljusstyrka, kontrast, färg osv.
- Om vi antar att bildskärmen till exempel är inställd på 100 % ljusstyrka, minska bildskärmen automatiskt sin energiförbrukning till 80 % när användaren lämnar stolen och inte längre sitter framför bildskärmen.

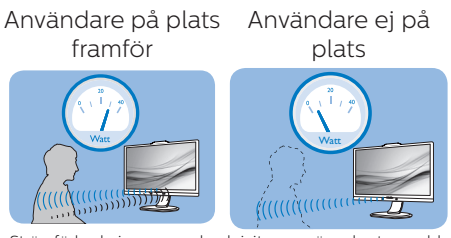

Strömförbrukningen som beskrivits ovan är enbart avsedd som referens

### 2 Inställning

### Standardinställningar

PowerSensor upptäcker användarens närvaro på mellan 30 och 100 cm från bildskärmen och med en vinkel på fem grader till höger och vänster om bildskärmen.

### Anpassade inställningar

Om du föredrar att sitta utanför de gränser som anges ovan, välj en starkare signal för optimal avkänning av din närvaro: Ju högre inställning, ju starkare avkänningssignal. Sitt rakt framför bildskärmen för maximal PowerSensor-effektivitet och bästa avkänning.

 Använd maximal signalstyrka för avkänning upp till 120 cm avstånd om du väljer att sitta längre än 100 cm från bildskärmen. (Inställning 4) Eftersom en del mörka plagg suger upp infraröda signaler även om användaren befinner sig inom 100 cm från bildskärmen bör du öka signalstyrkan om du bär svarta eller mörka kläder.

### Sensoravstånd

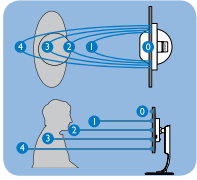

### Landskaps/Porträttläge

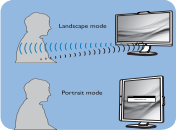

Ovanstående illustrationer är endast avsedda som referenser.

### 3 Justera inställningarna

Så här finjusterar du avkänningen om PowerSensor inte fungerar normalt inom eller utanför standardområdet:

- Anpassa USER-knappen så att den fungerar som PowerSensorsnabbknapp. Se "Anpassa din egen "USER"-knappsektion. (Om din bildskärm har snabbknappen"Sensor", gå till nästa steg.)
- Tryck på snabbtangenten
   PowerSensor.
- Sätt på PowerSensorn.
- Välj inställnings 4 och tryck på OK.
- Testa den nya inställningen för att se om PowerSensor upptäcker dig på din nuvarande plats.
- PowerSensor-funktionen fungerar endast i läget Liggande (horisontellt läge). När PowerSensor aktiveras stänger den automatiskt AV bildskärmen om den används i läget Portrait (stående, 90 grader/ vertikalt läge) och slår automatiskt PÅ bildskärmen om den återgår till läget Liggande.

Conservation of the service of the service of the s Sensor står kvar till den ändras igen eller om standardläget återställs. Ställ in en lägre signalstyrka om du av någon orsak tycker att PowerSensor är för känslig för rörelser i närheten.

### 5. Ljussensor

### 1 Vad är det?

Ljussensorn är en unik och intelligent metod för att optimera bildkvaliteten genom att mäta och analysera den inkommande signalen för att justera bildkvaliteten automatiskt. Ljussensorn använder en sensor för att justera bildens ljusstyrka efter belysningen i rummet.

#### 2 Hur aktiverar man Ljussensorn?

| •        |             | On ·<br>Off · |
|----------|-------------|---------------|
| <b>)</b> | LightSensor |               |
| F        | Input       | •             |
|          |             |               |
| Ĵ        | PiP/PbP     |               |
|          |             |               |

- 1. Tryck på B-knappen på framkanten för att öppna OSD-menyskärmen.
- Tryck på knappen ▲ eller ▼ för att välja huvudmeny [Ljussensor], tryck sedan på OK.
- Tryck på knappen ▲ eller ▼ för att slå på eller stänga av Ljussensorn.

# 6. Inbyggd webbkamera med mikrofon

### 🖨 Obs

En USB-anslutning mellan skärmen och datorn krävs för att webbkameran ska fungera.

Webbkameran möjliggör interaktiva video- och ljudkonferenser över Internet. Den tillhandahåller det bekvämaste och enklaste sättet för personer inom större organisationer att kommunicera med kollegor runt om i världen, vilket kan innebära stora besparingar. Beroende på vilken programvara som används kan du även ta foton, dela filer eller använda endast mikrofonen utan att aktivera kameran. Mikrofonen och aktivitetsindikatorn sitter på sidan av webbkameran på skärmens ram.

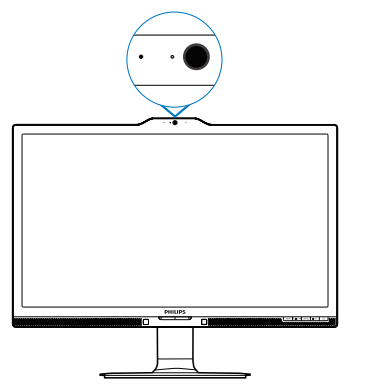

### 6.1 Systemkrav för datorn

Operativsystem: Microsoft Windows 7,

Microsoft Windows Vista, Microsoft Windows XP (SP2) och andra OS som stöder UVC/UAC (USB Video Class/Audio Class) enligt standarden USB 2.0.

- Processor: 1,6 GHz eller snabbare
- RAM: 512 MB (för XP) / 1 GB (för Vista och Windows7)

- Hårddiskutrymme: min. 200 MB
- USB: USB 2.0 eller högre, stöd för UVC/UAC

### 6.2 Använda enheten

Philips-skärmen med webbkamera sänder bild- och ljuddata via USB-porten. Aktivera den enkelt genom att ansluta USB-kabeln från datorn till USB-porten ovanför USB-hubben vid skärmens in- / utgångar.

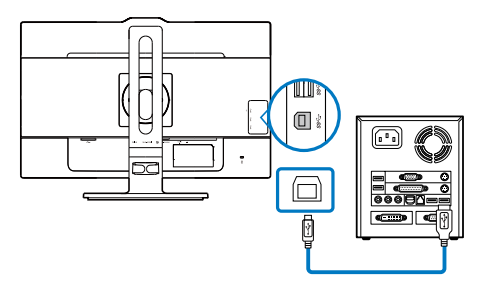

- Anslut USB-kabeln till USB-porten ovanför USB-hubben vid skärmens in- och utgångar.
- Slå på datorn och se till att internetanslutningen fungerar som den ska.
- Ladda ner och aktivera kostnadsfria chattprogram som Skype, Messenger och liknande. För mer avancerad användning, som multikonferens osv., kan du även prenumerera på dedikerad programvara.
- Webbkameran är klar att använda för chatt eller uppringning via Internet.
- Ring upp genom att följa anvisningarna för programvaran.

### 🖨 Obs

För att videosamtal måste det finnas en tillförlitlig internetanslutning, en ISP och programvara som Messenger eller annat videosamtalsprogram. Se till att personen som du ska ringa upp har ett kompatibelt videosamtalsprogram. Bild- och 6. Inbyggd webbkamera med mikrofon

ljudkvaliteten är beroende av den tillgängliga bandbredden hos båda parter. Den du ringer upp måste ha enheter och programvara med likvärdig kapacitet.

## 7. Tekniska specifikationer

| Bild/bildskärm                     |                                                                                                    |
|------------------------------------|----------------------------------------------------------------------------------------------------|
| Bildskärmstyp                      | IPS-LCD                                                                                                    |
| Bakgrundsljus                      | LED                                                                                                    |
| Skärmstorlek                       | 23,8" W( 60,5 cm)                                                                                                    |
| Sidförhållande                     | 16:9                                                                                                    |
| Bildpunkt                          | 0,2715(H) mm x 0,2715(B) mm                                                                                                    |
| SmartContrast:                     | 50.000.000:1                                                                                                    |
| Svarstid (typ.)                    | 9,5 ms(GtG)                                                                                                    |
| SmartResponse Time (typ.)          | 5 ms(GtG)                                                                                                    |
| Optimal upplösning                 | DP: 3840x2160 @ 60Hz, 3840x2160 @ 30Hz<br>DVI: 3840x2160 @ 30Hz, 2560x1440 @ 60Hz<br>VGA: 1920x1080 @ 60Hz<br>HDMI 2.0: 3840x2160 @ 60Hz, 3840x2160 @ 30Hz                                                                                                    |
| Visningsvinkel (typ.)              | 178° (H) / 178° (V) @ C/R > 10                                                                                                    |
| Skärmfärger                        | 1,07 miljard färger                                                                                                    |
| Horisontell frekvens               | NTSC 95%                                                                                                    |
| Vertikal<br>uppdateringsfrekvens   | 56 - 76 Hz                                                                                                    |
| Horisontell frekvens               | 23 - 80 kHz                                                                                                    |
| MHL                                | 1080P@60Hz                                                                                                    |
| sRGB                               | JA                                                                                                    |
| Enhetlig ljusstyrka                | 97%-102%                                                                                                    |
| Delta E                            | <3                                                                                                    |
| Anslutningar                       |                                                                                                    |
| Signalinmatning                    | DVI(Digital), VGA( Analog), DisplayPort, MHL-HDMI                                                                                                    |
| USB                                | USB 3.0×3 inkluderar 1 snabbladdare                                                                                                    |
| Ingångssignal                      | Separat synk, synk på grönt                                                                                                    |
| Ljud in/ut                         | Datorns ljudingång, hörlursutgång                                                                                                    |
| Bekvämlighet                       |                                                                                                    |
| Inbyggd högtalare (typ.)           | 2 W × 2                                                                                                    |
| Inbyggd webbkamera                 | 2,0 megapixel kamera med mikrofon och LED-indika-<br>tor                                                                                                    |
| MultiView (flerskärmsvis-<br>ning) | PIP/PBP mode (PIP/PBP-läge), 2 x enheter:                                                                                                    |
| Användarbekvämlighet               | Image: The second second s |
| OSD-språk                          | Engelska, tyska, spanska, grekiska, franska, italien-<br>ska, ungerska, holländska, portugisiska, brasiliansk<br>portugisiska, polska, ryska, svenska, finska, turkiska,<br>tjeckiska, ukrainska, förenklad kinesiska, traditionell<br>kinesiska, japanska, koreanska                                                                                                    |
| Andra bekvämligheter               | VESA-fäste (100 × 100 mm), Kensingtonlås                                                                                                    |
| Plug & Play-kompatibilitet         | DDC/CI, sRGB, Windows 10/8.1/8/7, Mac OSX                                                                                                    |

| Ställ                       |                                  |                    |                |  |
|-----------------------------|----------------------------------|--------------------|----------------|--|
| Lutning                     | -5 / +20 grader                  |                    |                |  |
| Svängning                   | -175 / +175 grader               | -175 / +175 grader |                |  |
| Höjdjustering               | 130mm                            |                    |                |  |
| Vridning                    | 90 grader                        |                    |                |  |
| Strömförsörining            |                                  |                    |                |  |
|                             | Växelström,                      | Växelström,        | Växelström,    |  |
| Förbrukning                 | inspänning 100                   | inspänning 115     | inspänning 230 |  |
|                             | VAC, 50 Hz                       | VAC, 60Hz          | VAC, 50 Hz     |  |
| Normalt bruk                | 41,8W (typ.)                     | 41,9W (typ.)       | 42,0W (typ.)   |  |
| Strömsparläge (vänteläge)   | <0,5W (typ.)                     | <0,5W (typ.)       | <0,5W (typ.)   |  |
| Av                          | <0,5W (typ.)                     | <0,5W (typ.)       | <0,5W (typ.)   |  |
|                             | Växelström,                      | Växelström,        | Växelström,    |  |
| Värmeavgivning*             | inspänning 100                   | inspänning 115     | inspänning 230 |  |
|                             | VAC, 50 HZ                       | VAC, 60HZ          | VAC, 50 HZ     |  |
| Normalt bruk                | (142,7 BIU/nr                    | (143,0 BTU/nr      | (143,3 BIU/nr  |  |
|                             | (Lyp.)                           | (Lyp.)             | (Lyp.)         |  |
| Strömsparläge (vänteläge)   | (typ)                            | (typ)              | (typ)          |  |
|                             | <1 71 BTU/hr                     | <1 71 BTU/br       | <1 71 BTU/hr   |  |
| Av                          | (tvp.)                           | (tvp.)             | (tvp.)         |  |
| På-läge (ECO-läge)          | 21,9W (typ.)                     |                    |                |  |
| Strömlysdiod                | På: vit, viloläge: Vit (blinkar) |                    |                |  |
| PowerSensor                 | 8,7W (typ.)                      |                    |                |  |
| Strömförsörjning            | Extern, 100-240VAC, 50/-60Hz     |                    |                |  |
| Mått                        |                                  |                    |                |  |
| Produkt med ställ (BxHxD)   | 563 x 523 x 257 mm               |                    |                |  |
| Produkt utan ställ (BxHxD)  | 563 x 363 x 53 mr                | n                  |                |  |
| Produkt med förpackning     | 610 x 525 x 10.4 m               | ~                  |                |  |
| (BxHxD)                     | 019 X 525 X 184 111              | [1]                |                |  |
| Vikt                        |                                  |                    |                |  |
| Produkt med ställ           | 6,99 kg                          |                    |                |  |
| Produkt utan ställ          | 4,63 kg                          |                    |                |  |
| Produkt med förpackning     | 9,65 kg                          |                    |                |  |
| Driftförhållanden           |                                  |                    |                |  |
| Temperaturområde (an-       | 0°C till 40°C                    |                    |                |  |
| vändning)                   |                                  |                    |                |  |
| Relativ fuktighet (i drift) | 20 % till 80 %                   |                    |                |  |
| Lufttryck (i drift)         | 700 till 1060 hPa                |                    |                |  |
| lemperaturområde (ej 1      | -20°C till 60°C                  |                    |                |  |
| Relativ luftfuktighet (oj j |                                  |                    |                |  |
| drift)                      | 10 % till 90 %                   |                    |                |  |

7. Tekniska specifikationer

| Lufttryck (ej i drift)    | 500 till 1 060 hPa                                                         |
|---------------------------|----------------------------------------------------------------------------|
| Miljö och energi          |                                                                            |
| ROHS                      | JA                                                                         |
| EPEAT                     | JA (www.epeat.net) Se notering 1 för mer information                       |
| Förpackning               | 100% återvinnbar                                                           |
| Specifika substanser      | 100% PVC BFR fritt hölje                                                   |
| EnergyStar                | JA                                                                         |
| Efterlevnad av standarder |                                                                            |
| Myndighetsgodkännande     | CE-märkt, TCO Certified Edge, WEEE, RCM, CCC,<br>CECP, VCCI, ICES-003, EPA |
| Hölje                     |                                                                            |
| Färg                      | Svart/Silver                                                               |
| Avsluta                   | Textur                                                                     |

### G Obs

- 1. EPEAT Gold eller Silver gäller endast när Philips registrerat produkten. Besök <u>www.</u> <u>epeat.net</u> för registreringsstatus i ditt land.
- 2. Denna data kan komma att ändras utan förvarning. Gå till <u>www.philips.com/support</u> för att ladda ned den senaste versionen av broschyren.
- 3. Smart responsstid är det optimala värdet från antingen GtG- eller GtG-tester (BW).

### 7.1 Upplösning och förhandsinställda lägen

#### Maximal upplösning

1920 x 1080 @ 60 Hz (analog ingång) 3840 x 2160 @ 60 Hz (digital ingång)

#### 2 Rekommenderad upplösning

3840 x 2160 @ 60 Hz (digital ingång)

| H. frekv<br>(kHz) | Upplösning  | V. frekv.<br>(Hz) |
|-------------------|-------------|-------------------|
| 31,47             | 720 x 400   | 70,09             |
| 31,47             | 640 x 480   | 59,94             |
| 35,00             | 640 x 480   | 66,67             |
| 37,86             | 640 x 480   | 72,81             |
| 37,50             | 640 x 480   | 75,00             |
| 37,88             | 800 x 600   | 60,32             |
| 46,88             | 800 x 600   | 75,00             |
| 48,36             | 1024 x 768  | 60,00             |
| 60,02             | 1024 x 768  | 75,03             |
| 44,77             | 1280x 720   | 59,86             |
| 63,89             | 1280 x 1024 | 60,02             |
| 79,98             | 1280 x 1024 | 75,03             |
| 55,94             | 1440 x 900  | 59,89             |
| 70,64             | 1440 x 900  | 74,98             |
| 65,29             | 1680 x 1050 | 59,95             |
| 67,50             | 1920 x 1080 | 60,00             |
| 74,56             | 1920 x 1200 | 59,89             |
| 66,64             | 2560 x 1080 | 59,98             |
| 88,79             | 2560 x 1440 | 59,95             |
| 67,50             | 3840 x 2160 | 30,00             |
| 133,32            | 3840 x 2160 | 60,00             |

### 🖨 Obs

 Notera att din bildskärm fungerar bäst vid dess äkta upplösning på 3840 x 2160 @ 60Hz.
 För bästa visning, följ denna upplösningsrekommendation. Rekommenderad upplösning VGA: 1920x1080 vid 60Hz DVI: 3840x2160 vid 30Hz, 2560x1440 vid 60Hz HDMI 2.0/DisplayPort: 3840x2160 vid 60Hz, 3840x2160 vid 30Hz

• Fabrikens standardinställda DisplayPort v1.1 stödjer upplösning till 3840 x 2160 vid 30 Hz. För optimerad upplösning 3840 x 2160 vid 60 Hz, öppna OSD-menyn och ändra inställningen till DisplayPort v1.2, och se till att det grafiska kortet stödjer DisplayPort v1.2.

Inställningssökväg: [OSD] / [Setup] / [DisplayPort] / [1.1, 1.2]

| Audio        | Auto                    | • 1.1 |
|--------------|-------------------------|-------|
|              | Power LED               | • 1.2 |
|              | H. Position             | •     |
|              | V. Position             | •     |
| Languaga     | Phase                   | •     |
|              | Clock                   | •     |
|              | Resolution Notification |       |
| USD Settings | DisplayPort             | •     |
| Setup        | HDMI                    | •     |
|              |                         |       |
| <b>•</b>     |                         |       |

 HDMI 1.4/2.0-inställning: Standardinställningen är på HDMI 1.4, vilket stöder de flesta Blu-Ray/ DVD-spelare på marknaden. Du kan ändra inställningen till HDMI 2.0, om din Blu-Ray/DVD-spelare stöder det.

#### Sökväg för inställning: [OSD] / [Inställning] / [DisplayPort] / [1,4, 0,2].

| Audio    | Auto        | · | 1.4 |
|----------|-------------|---|-----|
|          | Power LED   | • | 2.0 |
| <b>n</b> |             |   |     |
| Color    |             |   |     |
|          | Phase       | • |     |
|          |             |   |     |
|          |             |   |     |
|          | DisplayPort |   |     |
| Setup    | HDMI        | • |     |
|          | Reset       | • |     |
|          |             |   |     |

### 8. Effektstyrning

Om du har ett VESA DPM-kompatibelt grafikkort eller programvara installerad i datorn kan bildskärmen automatiskt sänka sin energiförbrukning när den inte används. Om inmatning från tangentbordet, musen eller annan inmatningsutrustning upptäcks 'väcks' bildskärmen automatiskt. I följande tabell visas energiförbrukningen och signalerna för denna automatiska energibesparande funktion:

| Effektstyrning, definition        |       |            |            |                              |                    |
|-----------------------------------|-------|------------|------------|------------------------------|--------------------|
| VESA-läge                         | Video | H-<br>synk | V-<br>synk | Strömförbruk-<br>ning        | Lysdiod-<br>färg   |
| Aktiv                             | PÅ    | Ja         | Ja         | 41,9 W (typ.)<br>80 W (max.) | Vit                |
| Strömspar-<br>läge<br>(vänteläge) | AV    | Nej        | Nej        | 0,5W (typ.)                  | Vit (blin-<br>kar) |
| AV                                | AV    | -          | -          | 0,5W (typ.)                  | AV                 |

Följande inställning används för att mäta energiförbrukningen på denna monitor.

- Grundupplösning: 3840 x 2160
- Kontrast: 50%
- Ljusstyrka: 100%
- Färgtemperatur: 6500k med fullt vitmönster

### 🖨 Obs

Denna data kan komma att ändras utan förvarning.

# 9. Kundservice och garantifrågor

### 9.1 Philips policy för pixeldefekter på platta monitorer

Philips strävar efter att leverera produkter av högsta kvalitet. Vi använder några av industrins mest avancerade tillverkningsprocesser och praktiserar en strikt kvalitetskontroll. Pixel- eller subpixeldefekter på de TFT-paneler som används på platta skärmar är dock ibland oundvikliga. Ingen tillverkare kan garantera att alla skärmar kommer att vara fria från pixeldefekter, men Philips garanterar att varje monitor med ett oacceptabelt antal defekter kommer att repareras eller bytas ut under garantiperioden. I detta meddelande förklaras de olika typerna av pixeldefekter, och acceptabla defektnivåer för varje typ definieras. För att garantireparation eller -byte ska komma i fråga, måste antalet pixeldefekter på en TFT-skärm överskrida dessa acceptabla nivåer. Till exempel får inte fler än 0,0004% av subpixlarna på en monitor vara defekta. Utöver det ställer Philips ännu högre kvalitetskrav på vissa typer eller kombinationer av pixeldefekter som är mera märkbara än andra. Denna policy gäller över hela världen.

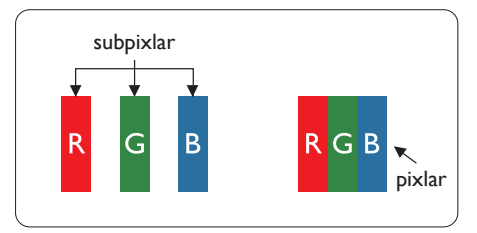

### Pixlar och subpixlar

En pixel, eller ett bildelement, består av tre subpixlar i de primära färgerna röd, grön och blå. Många pixlar tillsammans formar en bild. När alla subpixlar i en pixel tänds bildar de tre färgade subpixlarna tillsammans en vit pixel. När alla är släckta bildar de tre färgade subpixlarna tillsammans en svart pixel. Andra kombinationer av tända och släckta subpixlar bildar tillsammans pixlar med andra färger.

### Typer av pixeldefekter

Pixel- och subpixeldefekter framträder på skärmen på olika sätt. Det finns två kategorier av pixeldefekter och flera typer av subpixeldefekter i varje kategori.

### Felaktigt ljusa punkter

Ljusa punkter uppträder då pixlar eller subpixlar alltid är tända eller "på". Dvs. en ljus punkt är en subpixel som framträder på skärmen när bildskärmen visar en mörk bild. Följande typer av felaktigt ljusa punkter förekommer.

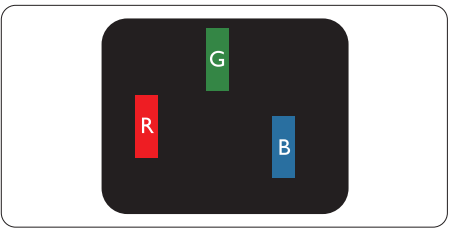

En subpixel som lyser röd, grön eller blå.

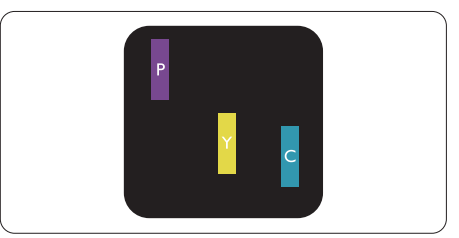

Två angränsande subpixlar som lyser:

- Röd + Blå = Purpur
- Röd + Grön = Gul
- Grön + Blå = Cyan (ljusblå)

9. Kundservice och garantifrågo

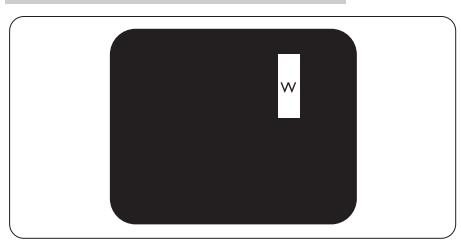

Tre tända angränsande subpixlar (ger en vit pixel)

### G Obs

En röd eller blå ljus punkt måste vara mer än 50 procent ljusare än de kringliggande punkterna, medan en grön ljus punkt är 30 procent ljusare än punkterna intill.

### Felaktigt svarta punkter

Svarta punkter uppträder då pixlar eller subpixlar alltid är släckta, eller 'av'. Dvs. en svart punkt är en subpixel som framträder på skärmen när bildskärmen visar en ljus bild. Följande typer av felaktigt svarta punkter förekommer.

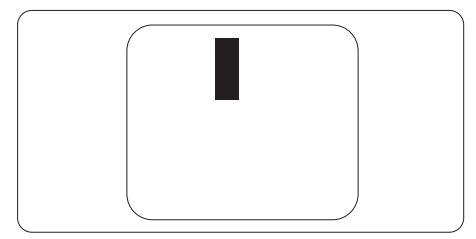

### Avståndet mellan pixeldefekter

Eftersom pixel- och subpixeldefekter av samma typ som ligger nära varandra kan vara mera störande, har Philips även specificerat toleranser för avståndet mellan pixeldefekter.

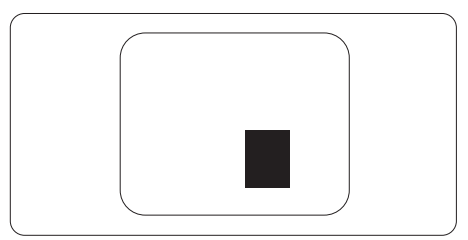

### Toleranser för pixeldefekter

För att under garantitiden vara berättigad till reparation eller utbyte beroende på pixeldefekter så måste en TFT-panel i en platt Philips-bildskärm ha pixeleller subpixeldefekter som överskrider toleranserna i följande tabeller.

| LJUSPUNKTSDEFEKTER                                           | ACCEPTABEL NIVÅ |
|--------------------------------------------------------------|-----------------|
| 1 tänd subpixel                                              | 3               |
| 2 intilliggande tända subpixlar                              | 1               |
| 3 intilliggande tända subpixlar (en vit pixel)               | 0               |
| Avstånd mellan två ljuspunktsdefekter*                       | >15mm           |
| Totala antalet ljuspunktsdefekter av alla typer              | 3               |
| SVARTPUNKTSDEFEKTER                                          | ACCEPTABEL NIVÅ |
| 1 mörk subpixel                                              | 5 eller färre   |
| 2 intilliggande mörka subpixlar                              | 2 eller färre   |
| 3 intilliggande mörka subpixlar                              | 0               |
| Avstånd mellan två svartpunktsdefekter*                      | >15mm           |
| Totala antalet svartpunktsdefekter av alla typer             | 5 eller färre   |
| TOTALA ANTALET PUNKTDEFEKTER                                 | ACCEPTABEL NIVÅ |
| Totala antalet svart- eller ljuspunktsdefekter av alla typer | 5 eller färre   |

### 9.2 Kundstöd och garantifrågor

För information om garantintäckning och ytterligare supportkrav för din region, gå till www.philips.com/support för mer information eller kontakta Philips kundtjänst. För förlängd garanti, om du vill förlänga din allmänna garantiperiod, erbjuds ett servicepaket efter att garantin gått ut via vårt certifierade servicecenter.

Om du vill använda denna service, var noga med att köpa den inom 30 kalenderdagar från inköpsdatumet. Under den förlängda garantiperioden inkluderar servicen upphämtning, reparation och retur, däremot är användaren ansvarig för alla kringkostnader.

Om den certifierade servicepartner inte kan utföra de reparationer som krävs under det förlängda garantipaketet, hittar vi alternativa lösningar för dig, om möjligt, fram till tidsgränsen för den förlängda garantiperiod som du köpt.

Kontakta Philips kundservice eller lokalt kontaktcenter (via kundtjänst nummer) för mer information.

|                                        | 5                      |                        |
|----------------------------------------|------------------------|------------------------|
| Lokal garantiperiod som standard       | Förlängd garantiperiod | Total garantiperiod    |
| Varierar beroende på olika<br>regioner | +1 år                  | Lokal garantiperiod +1 |
|                                        | + 2 år                 | Lokal garantiperiod +2 |
|                                        | + 3 år                 | Lokal garantiperiod +3 |

Telefonnumret till Philips kundtjänst visas nedan.

\*\*Inköpsbevis för det ursprungliga köpet och den förlängda garantin krävs.

#### Kontaktinformation för den västeuropeiska regionen:

| Land    | CSP      | Hotlinenummer        | Pris                 | Öppettider                |
|---------|----------|----------------------|----------------------|---------------------------|
| Austria | RTS      | +43 0810 000206      | € 0.07               | Mon to Fri : 9am -<br>6pm |
| Belgium | Ecare    | +32 078 250851       | €0.06                | Mon to Fri : 9am -<br>6pm |
| Cyprus  | Alman    | 800 92 256           | Free of charge       | Mon to Fri : 9am -<br>6pm |
| Denmark | Infocare | +45 3525 8761        | Local call<br>tariff | Mon to Fri : 9am -<br>6pm |
| Finland | Infocare | +358 09 2290<br>1908 | Local call<br>tariff | Mon to Fri : 9am -<br>6pm |
| France  | Mainteq  | +33 082161 1658      | € 0.09               | Mon to Fri : 9am -<br>6pm |
| Germany | RTS      | +49 01803 386 853    | €0.09                | Mon to Fri : 9am -<br>6pm |

| Greece            | Alman       | +30 00800 3122<br>1223 | Free of charge       | Mon to Fri : 9am -<br>6pm |
|-------------------|-------------|------------------------|----------------------|---------------------------|
| Ireland           | Celestica   | +353 01 601 1161       | Local call<br>tariff | Mon to Fri : 8am -<br>5pm |
| Italy             | Anovo Italy | +39 840 320 041        | €0.08                | Mon to Fri : 9am -<br>6pm |
| Luxembourg        | Ecare       | +352 26 84 30 00       | Local call<br>tariff | Mon to Fri : 9am -<br>6pm |
| Netherlands       | Ecare       | +31 0900 0400<br>063   | € 0.10               | Mon to Fri : 9am -<br>6pm |
| Norway            | Infocare    | +47 2270 8250          | Local call<br>tariff | Mon to Fri : 9am -<br>6pm |
| Poland            | MSI         | +48 0223491505         | Local call<br>tariff | Mon to Fri : 9am -<br>6pm |
| Portugal          | Mainteq     | 800 780 902            | Free of charge       | Mon to Fri : 8am -<br>5pm |
| Spain             | Mainteq     | +34 902 888 785        | € 0.10               | Mon to Fri : 9am -<br>6pm |
| Sweden            | Infocare    | +46 08 632 0016        | Local call<br>tariff | Mon to Fri : 9am -<br>6pm |
| Switzerland       | ANOVO CH    | +41 02 2310 2116       | Local call<br>tariff | Mon to Fri : 9am -<br>6pm |
| United<br>Kingdom | Celestica   | +44 0207 949<br>0069   | Local call<br>tariff | Mon to Fri : 8am -<br>5pm |

### Kontaktinformation för Kina:

| Land  | Svarstjänst  | Kundtjänstnummer |
|-------|--------------|------------------|
| China | PCCW Limited | 4008 800 008     |

### Kontaktinformation för NORDAMERIKA:

| Land   | Svarstjänst  | Kundtjänstnummer |
|--------|--------------|------------------|
| U.S.A. | EPI-e-center | (877) 835-1838   |
| Canada | EPI-e-center | (800) 479-6696   |

### Kontaktinformation för CENTRALA OCH ÖSTRA EUROPEISKA regionen:

| Land       | Svarstjänst | CSP            | Kundtjänstnummer                     |
|------------|-------------|----------------|--------------------------------------|
| Belarus    | NA          | IBA            | +375 17 217 3386<br>+375 17 217 3389 |
| Bulgaria   | NA          | LAN Service    | +359 2 960 2360                      |
| Croatia    | NA          | MR Service Ltd | +385 (01) 640 1111                   |
| Czech Rep. | NA          | Asupport       | 420 272 188 300                      |

| Estonia                    | NA | FUJITSU                   | +372 6519900(General)<br>+372 6519972(workshop)                   |  |
|----------------------------|----|---------------------------|-------------------------------------------------------------------|--|
| Georgia                    | NA | Esabi                     | +995 322 91 34 71                                                 |  |
| Hungary                    | NA | Profi Service             | +36 1 814 8080(General)<br>+36 1814 8565(For AOC&Philips<br>only) |  |
| Kazakhstan                 | NA | Classic Service<br>I.I.c. | +7 727 3097515                                                    |  |
| Latvia                     | NA | ServiceNet LV             | +371 67460399<br>+371 27260399                                    |  |
| Lithuania                  | NA | UAB Servicenet            | +370 37 400160(general)<br>+370 7400088 (for Philips)             |  |
| Macedonia                  | NA | АМС                       | +389 2 3125097                                                    |  |
| Moldova                    | NA | Comel                     | +37322224035                                                      |  |
| Romania                    | NA | Skin                      | +40 21 2101969                                                    |  |
| Russia                     | NA | CPS                       | +7 (495) 645 6746                                                 |  |
| Serbia&Montenegro          | NA | Kim Tec d.o.o.            | +381 11 20 70 684                                                 |  |
| Slovakia                   | NA | Datalan Service           | +421 2 49207155                                                   |  |
| Slovenia                   | NA | PC H.and                  | +38615300824                                                      |  |
| the republic of<br>Belarus | NA | ServiceBy                 | + 375 17 284 0203                                                 |  |
| Turkey                     | NA | Tecpro                    | +90 212 444 4 832                                                 |  |
| Ukraine                    | NA | Topaz                     | +38044 525 64 95                                                  |  |
| Ukraine                    | NA | Comel                     | +380 5627444225                                                   |  |

### Kontaktinformation för LATINAMERIKANSKA regionen:

| Land      | Svarstjänst Kundtjänstnummer |               |
|-----------|------------------------------|---------------|
| Brazil    | Verment                      | 0800-7254101  |
| Argentina | Vermont                      | 0800 3330 856 |

### Kontaktinformation för APMEA regionen:

| Land        | ASP                  | Kundtjänstnummer | Öppettider                     |
|-------------|----------------------|------------------|--------------------------------|
| Australia   | AGOS NETWORK PTY LTD | 1300 360 386     | Mon. to Fri. 9:00am-<br>5:30pm |
| New Zealand | Visual Group Ltd.    | 0800 657447      | Mon. to Fri. 8:30am-<br>5:30pm |

| Hong Kong<br>Macau                                           | Company: Smart Pixels<br>Technology Ltd.                                   | Hong Kong:<br>Tel: +852 2619 9639<br>Macau:Tel: (853)-0800-<br>987                                          | Mon. to Fri. 9:00am-<br>6:00pm<br>Sat. 9:00am-1:00pm                           |
|--------------------------------------------------------------|----------------------------------------------------------------------------|----------------------------------------------------------------------------------------------------|--------------------------------------------------------------------------------|
| India                                                        | REDINGTON INDIA LTD                                                        | Tel: 1 800 425 6396<br>SMS: PHILIPS to 56677                                                                | Mon. to Fri. 9:00am-<br>5:30pm                                                 |
| Indonesia                                                    | PT. CORMIC SERVISINDO<br>PERKASA                                           | +62-21-4080-9086<br>(Customer Hotline)<br>+62-8888-01-9086<br>(Customer Hotline)                            | Mon. to Thu. 08:30-<br>12:00; 13:00-17:30<br>Fri. 08:30-11:30; 13:00-<br>17:30 |
| Korea                                                        | Alphascan Displays, Inc                                                    | 1661-5003                                                                                                   | Mon. to Fri. 9:00am-<br>5:30pm<br>Sat. 9:00am-1:00pm                           |
| Malaysia                                                     | R-Logic Sdn Bhd                                                            | +603 5102 3336                                                                                              | Mon. to Fri. 8:15am-<br>5:00pm<br>Sat. 8:30am-12:30am                          |
| Pakistan                                                     | TVONICS Pakistan                                                           | +92-213-6030100                                                                                             | Sun. to Thu. 10:00am-<br>6:00pm                                                |
| Singapore                                                    | Philips Electronics<br>Singapore Pte Ltd (Philips<br>Consumer Care Center) | (65) 6882 3966                                                                                              | Mon. to Fri. 9:00am-<br>6:00pm<br>Sat. 9:00am-1:00pm                           |
| Taiwan                                                       | FETEC.CO                                                                   | 0800-231-099                                                                                                | Mon. to Fri. 09:00 -<br>18:00                                                  |
| Thailand                                                     | Axis Computer System<br>Co., Ltd.                                          | (662) 934-5498                                                                                              | Mon. to Fri. 8:30am to<br>05:30pm                                              |
| South Africa                                                 | Computer Repair<br>Technologies                                            | 011 262 3586                                                                                                | Mon. to Fri.8:00am to<br>05:00pm                                               |
| Israel                                                       | Eastronics LTD                                                             | 1-800-567000                                                                                                | Sun. to Thu. 08:00-<br>18:00                                                   |
| Vietnam                                                      | FPT Service Informatic<br>Company Ltd Ho Chi<br>Minh City Branch           | +84 8 38248007 Ho Chi<br>Minh City<br>+84 5113.562666 Danang<br>City<br>+84 5113.562666 Can tho<br>Province | Mon. to Fri. 8:00-12:00,<br>13:30-17:30,Sat. 8:00-<br>12:00                    |
| Philippines                                                  | EA Global Supply Chain<br>Solutions ,Inc.                                  | (02) 655-7777; 6359456                                                                                      | Mon. to Fri. 8:30am to<br>5:30pm                                               |
| Armenia<br>Azerbaijan<br>Georgia<br>Kyrgyzstan<br>Tajikistan | Firebird service centre                                                    | +97 14 8837911                                                                                              | Sun. to Thu. 09:00 -<br>18:00                                                  |
| Uzbekistan                                                   | Soniko Plus Private<br>Enterprise Ltd                                      | +99871 2784650                                                                                              | Mon. to Fri. 09:00 -<br>18:00                                                  |

### 9. Kundservice och garantifrågor

| Turkmenistan | Technostar Service Centre | +(99312) 460733, 460957 | Mon. to Fri. 09:00 -<br>18:00 |
|--------------|---------------------------|-------------------------|-------------------------------|
| Japan        | フィリップスモニター<br>・サポ ートセンター  | 0120-060-530            | Mon. to Fri. 10:00 -<br>17:00 |

## 10.Felsökning och återkommande frågor

### 10.1 Felsökning

Den här sidan behandlar problem som kan åtgärdas av användaren. Om problemen kvarstår när dessa lösningar prövats, kontakta en representant hos Philips kundservice.

### 1 Vanliga problem

### Ingen bild (strömlysdioden är inte tänd)

- Kontrollera att nätsladden är ansluten till vägguttaget och bildskärmen.
- Se först till att strömbrytaren på bildskärmens framsida är i läge AV. Tryck den sedan till läge PÅ.

### Ingen bild (strömlysdioden lyser vitt)

- Försäkra dig om att datorn är avstängd.
- Kontrollera att signalkabeln är ordentligt ansluten till datorn.
- Se till att inget av stiften i anslutningsänden av bildskärmskabeln är böjda. Om de är det, reparera eller byt ut kabeln.
- Energisparfunktionen kanske är aktiverad

#### Bildskärmen visar meddelandet

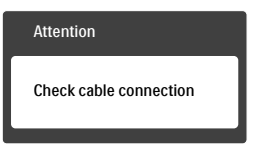

- Kontrollera att bildskärmskabeln är ordentligt ansluten till datorn. (Se också snabbinställningsguiden).
- Se efter om det finns böjda stift i bildskärmskabeln.

 Försäkra dig om att datorn är avstängd.

#### AUTO-knappen fungerar inte

 Auto-funktionen är endast tillämplig i VGA-analogt läge. Om resultatet inte är tillfredsställande kan du manuellt justera via OSD-menyn.

### 🖨 Obs

Auto-funktionen är inte tillämplig i DVI-Digital (DVI-digitalt) läge då den inte behövs.

### Synliga tecken på rök eller gnistor

- Gör ingen felsökning
- Koppla omedelbart ur monitorn från eluttaget av säkerhetsskäl
- Kontakta omedelbart Philips kundservicerepresentant.

### 2 Bildproblem

### Bilden är inte centrerad

- Justera bildens position med hjälp av "Auto"-funktionen i bildskärmsmenyns huvudkontroller.
- Justera bildens position med hjälp av Phase/ Clock (Fas/klocka) i Setup (Inställningar) i bildskärmsmenyns Huvudkontroller. Det gäller endast i VGA-läge.

#### Bilden vibrerar på bildskärmen

 Kontrollera att signalkabeln är ordentligt ansluten till datorns grafikkort.

### Vertikalt flimmer förekommer

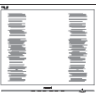

- Justera bilden med hjälp av "Auto"funktionen i bildskärmsmenyns huvudkontroller.
- Ta bort de vertikala staplarna med hjälp av Phase/ Clock (Fas/ klocka) i Setup (Inställningar) i

bildskärmsmenyns Huvudkontroller. Det gäller endast i VGA-läge.

#### Horisontellt flimmer förekommer

|   |   |      |                                                                                                    | -    |
|---|---|------|----------------------------------------------------------------------------------------------------|------|
|   |   |      |                                                                                                    |      |
| _ |   |      |                                                                                                    |      |
|   |   |      |                                                                                                    | _    |
|   |   | LU - | and and a second second second second second second second second second second second second second second se                                                                                                    | -    |
|   |   |      | and the second second se | -    |
|   |   |      | and the second second se | 1000 |
|   |   |      | and the second second se | -    |
|   |   |      | and the second second se |      |
|   |   |      |                                                                                                    |      |
|   |   |      |                                                                                                    |      |
|   | - |      | ·                                                                                                    |      |
| - |   |      |                                                                                                    |      |
|   |   |      | ÷                                                                                                    |      |

- Justera bilden med hjälp av "Auto"funktionen i bildskärmsmenyns huvudkontroller.
- Ta bort de vertikala staplarna med hjälp av Phase/ Clock (Fas/ klocka) i Setup (Inställningar) i bildskärmsmenyns Huvudkontroller. Det gäller endast i VGA-läge.

### Bilden är suddig, oskarp eller för mörk

• Justera kontrast och ljusstyrka i bildskärmsmenyn.

#### En "efterbild", "inbränd bild" eller "spökbild" ligger kvar när strömmen slagits av.

- Oavbruten visning av stillbilder eller statiska bilder över en längre tid kan orsaka "inbränningar" också kända som "efterbilder" eller "spökbilder" på skärmen. "Inbränning", "efterbild" eller "spökbild" är välkända fenomen inom LCD-skärmteknik. I de flesta fall kommer "inbränningar", "efterbilder" eller "spökbilder" att gradvis försvinna med tiden efter det att strömmen slagits av.
- Aktivera alltid en rörlig skärmsläckare när du lämnar skärmen utan uppsikt.
- Aktivera alltid ett regelbundet skärmuppdateringsprogram om LCD-bildskärmen kommer att visa oföränderligt och statiskt innehåll.
- Om inte en skärmsläckare eller ett periodiskt skärmuppdateringsprogram aktiveras kan det leda till allvarlig "inbränning", "efterbild" eller "spökbild", symptom som inte försvinner och inte går att

reparera. Ovan nämnda skada täcks inte av garantin.

#### Bilden är förvrängd. Texten är suddig.

 Ställ in datorns upplösning till samma läge som bildskärmens rekommenderade naturliga upplösning.

#### Gröna, röda, blåa, mörka och vita prickar syns på bildskärmen

 De kvarvarande prickarna är en vanlig egenskap hos de flytande kristaller som används i dagens teknik. Se pixelpolicyn för mer detaljerad information.

# \* Strömlysdioden lyser så starkt att det är irriterande

 Justera strömlysdiodens styrka i strömlysdiodens inställningar under bildskärmsmenyns huvudkontroller.

För ytterligare hjälp, se listan över konsumentinformationscenter och kontakta en representant vid Philips kundservice.

\* Funktionaliteten är olika beroende på bildskärm.

### 10.2 Allmänna frågor

- F1: Vad ska jag göra om meddelandet "Cannot display this video mode" (Kan inte visa det här videoläget) visas vid installation av bildskärmen?
- Svar: Rekommenderad upplösning för den här bildskärmen: 3840 x 2160 @ 60 Hz.
- Koppla ifrån alla kablar och anslut sedan datorn till den tidigare använda bildskärmen.
- I Windows startmeny, välj Inställningar/Kontrollpanel. I kontrollpanelen Window, välj bildskärms-ikonen. I bildskärmens kontrollpanel, välj fliken

'Inställningar'. I inställningsfliken, i boxen märkt 'skrivbordsområde', flytta skjutreglaget till 3840 x 2160 bildpunkter.

- Öppna "Avancerade egenskaper" och ställ in uppdateringsfrekvensen till 60 Hz och klicka sedan på OK.
- Starta om datorn och upprepa steg 2 och 3 för att bekräfta att datorn är inställd på 3840 x 2160 @ 60 Hz.
- Stäng av datorn, koppla ifrån den gamla bildskärmen och återanslut din Philips LCD-bildskärm.
- Starta bildskärmen och starta sedan datorn.
- F2: Vad är den rekommenderade uppdateringsfrekvensen för LCD-bildskärmen?
- Svar: Den rekommenderade uppdateringsfrekvensen för LCDbildskärmar är 60 Hz. Om störningar förekommer på skärmen, ställ om inställningen till 75 Hz för att se om det får störningarna att försvinna.
- F3: Vad är .inf- och .icm-filerna i bruksanvisningen? Hur installerar jag drivrutinerna (.inf och .icm)?
- Svar: Detta är bildskärmens drivrutiner. Följ instruktionerna på bildskärmen för installation av drivrutinerna. Datorn kan komma att fråga efter drivrutinerna (.inf och .icm-filer) eller en drivrutinsskiva när bildskärmen först installeras.
- F4: Hur justerar jag upplösningen?
- Svar: Videokortet/den grafiska drivrutinen och bildskärmen avgör tillsammans de tillgängliga upplösningarna. Välj önskad upplösning i Windows® kontrollpanel under "Bildskärmsegenskaper".

- F5: Vad händer om jag tappar bort mig när jag gör bildskärmsjusteringar via OSD-menyn?
- Svar: Tryck på OK och välj sedan "Återställ" för att återställa de ursprungliga fabriksinställningarna.
- F6: Är LCD-skärmen motståndskraftig mot repor?
- Svar: Generellt sett rekommenderas det att bildskärmen inte utsätts för överdrivna stötar och att den skyddas från spetsiga eller trubbiga föremål. Vid hantering av bildskärmen, var noga med att inte utsätta panelen för tryck eller

våld. Detta kan påverka garantivillkoren.

### F7: Hur rengör jag LCD-ytan?

- Svar: Använd en ren mjuk trasa vid normal rengöring. För noggrann rengöring, använd isopropylalkohol. Använd inga andra lösningsmedel, t.ex. alkohol, etanol, aceton, hexanol, etc.
- F8: Kan jag ändra på bildskärmens färginställningar?
- Svar: Ja, du kan ändra på färginställningarna via bildskärmsmenyn genom följande procedur.
- Tryck på "OK" knappen för att visa OSD-menyn (visning på skärmen)
- Tryck på "Pil ned" för att välja alternativet "Color (Färg)" tryck sedan på "OK" för att gå in i färginställningen. Det finns tre inställningar enligt nedan.
  - 1. Color Temperature (Färgtemperatur): De sex inställningarna är 5000K, 6500K, 7500K, 8200K, 9300K och 11500K. Vid inställ-

ningar i 5000K-området verkar panelen "varm med en röd-vit färgton" medan 11500K ger en "sval blå-vit ton".

- 2. sRGB: Detta är en standardinställning för att garantera korrekt färgåtergivning på olika enheter (t.ex. digitalkamera, bildskärm, skrivare, skanner, osv.)
- 3. User Define (Användardefinierad): Du kan välja dina egna färginställningar genom att justera färgerna rött, grönt och blått.

### G Obs

En mätning av färgen på ljuset reflekterat från ett föremål medan det värms upp. Värdet ges i en absolut skala (Kelvingrader). Lägre Kelvintemperaturer, t.ex. 2004K, är röda, medan högre temperaturer, t.ex.. 9300K, är blåa. Neutrala temperaturer, 6504K, är vita.

- F9: Kan bildskärmen anslutas till vilken dator, arbetsstation eller Mac som helst?
- Svar: Ja. Alla Philips LCD-bildskärmar är fullt kompatibla med standarddatorer, -Mac och-arbetsstationer. En kabeladapter kanske behövs för anslutning av bildskärmen till ett Mac-system. Kontakta en Philips-återförsäljare för ytterligare information.
- F10: Är Philips LCD-bildskärmar plug and play?
- Svar: Ja, bildskärmarna är plug and play-kompatibla med Windows 10/8.1/8/7, Mac OSX.
- F11: Vad innebär fastbränd bild, fosforinbränning, efterbild eller spökbild på en LCD-panel?
- Svar: Oavbruten visning av stillbilder eller statiska bilder över en längre

tid kan orsaka "inbränningar" också kända som "efterbilder" eller "spökbilder" på skärmen. "Inbränning", "efterbild" eller "spökbild" är välkända fenomen inom LCD-skärmteknik. I de flesta fall kommer "inbränningar", "efterbilder" eller "spökbilder" att gradvis försvinna med tiden efter det att strömmen slagits av. Aktivera alltid ett regelbundet skärmuppdateringsprogram när du lämnar skärmen utan uppsikt. Aktivera alltid ett regelbundet skärmuppdateringsprogram om LCD-bildskärmen kommer att visa oföränderligt och statiskt innehåll.

### Varning

Om inte en skärmsläckare eller ett periodiskt skärmuppdateringsprogram aktiveras kan det leda till allvarlig "inbränning", "efterbild" eller "spökbild", symptom som inte försvinner och inte går att reparera. Ovan nämnda skada täcks inte av garantin.

- F12: Varför visar inte bildskärmen skarp text och varför visar den tecken med taggiga kanter?
- Svar: Din LCD-bildskärm fungerar bäst vid dess äkta upplösning på 3840 x 2160 @ 60 Hz. För bästa visning, använd den upplösningen.
- F13: Hur låser jag upp min snabbknapp?
- Svar.: Tryck på ■/OK i 10 sekunder för att låsa upp/låsa snabbknappen, och då visas ett "Meddelande" om den upplåsta/låsta statusen (se bild).

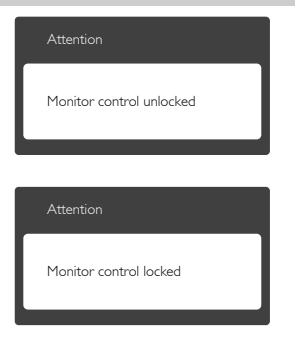

### 10.3 Återkommanxde frågor om Multiview (flerskärmsvisning)

- F1: Kan jag förstora PIP-underfönster?
- F2: Hur lyssnar jag på ljud, oberoende av video?

[Audio Source] (Ljudkälla) från [Audio] (Ljud)-huvudmenyn.

Observera att nästa gång du sätter på bildskärmen, kommer bildskärmen att som standard att välja den ljudkälla som du tidigare valt. Om du vill ändra den igen, måste du gå igenom urvalsstegen ovan igen för att välja en ny ljudkälla som därefter blir "standard"-läge.

| U Audio Source |
|----------------|
| Audio In       |
| MHL-HDMI       |
|                |

### 10.4 Vanliga frågor om MHL

F1: Jag kan inte se bilden från min mobila enhet på bildskärmen

#### Svar:

- Kontrollera om din mobila enhet är MHL-godkänd.
- Du måste också ha en en MHLgodkänd kabel för att ansluta enheterna.
- Kontrollera att du har anslutit till MHL-HDMI-porten, och att rätt ingång är vald på bildskärmen via ingångsväljaren (framkant eller OSD)
- Produkten är officiellt MHLgodkänd. Denna bildskärm är en passiv skärm, så om du stöter på oväntade problem när du använder MHL-ingången, se bruksanvisningen för din mobila enhet eller kontakta tillverkaren av din mobila enhet.

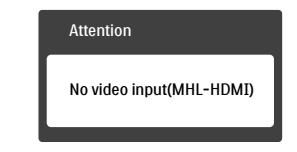

Kontrollera att din mobila enhet inte är i stanby-läge (viloläge). Om den är det, kommer du att se ett meddelande på skärmen. När den mobila enheten vaknar, vaknar bildskärmens skärm och visar bilder. Du kan behöva kontrollera att du valt rätt ingång om du har använt eller anslutit andra enheter under tiden

#### 10. Felsökning och återkommande frågor

Q2. Varför är det så dålig kvalitet på bildskärmens bild? Den är mycket bättre på min mobila enhet.

#### Svar:

- MHL-standarden definierar fast 1080p@30 Hz för utgång och ingång. Denna bildskärm uppfyller dessa krav.
- Bildkvaliteten beror kvaliteten på det ursprungliga innehållet. Om innehållet har hög upplösning (t.ex. HD eller 1080p), visas det i HD eller 1080p på bildskärmsbilden. Om originalinnehållet har låg upplösning (t.ex. QVGA) kan det se bra ut på den mobila enheten på grund av den lilla skärmen, men ser ut att ha sämre kvalitet på den stora bildskärmsbilden.

#### Q3. Jag hör inget från bildskärmen. Svar:

- Kontrollera att bildskärmen har inbyggda högtalare och att volymen är påslagen på bildskärmens sida och på den mobila enhetens sida. Du kan även använda hörlurar som tillval.
- Om din bildskärm saknar inbyggda högtalare, kan du ansluta hörlurar (tillval) till utgången på bildskärmen. Kontrollera att volymen är påslagen på bildskärmens sida och på sidan av den mobila enheten.

#### För ytterligare information eller Vanliga frågor, gå in på den officiella webbplatsen för MHL org:

#### http://www.mhlconsortium.org

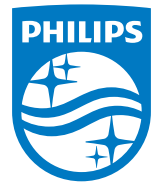

© 2016 Koninklijke Philips N.V. Alla rättigheter reserverade.

Philips och Philips Shield Emblem är registrerade varumärken tillhörande Koninklijke Philips N.V. och de används under livens från Koninklijke Philips N.V.

Specifikationer kan komma att ändras utan vidare meddelande.

Version: M6242PV1L